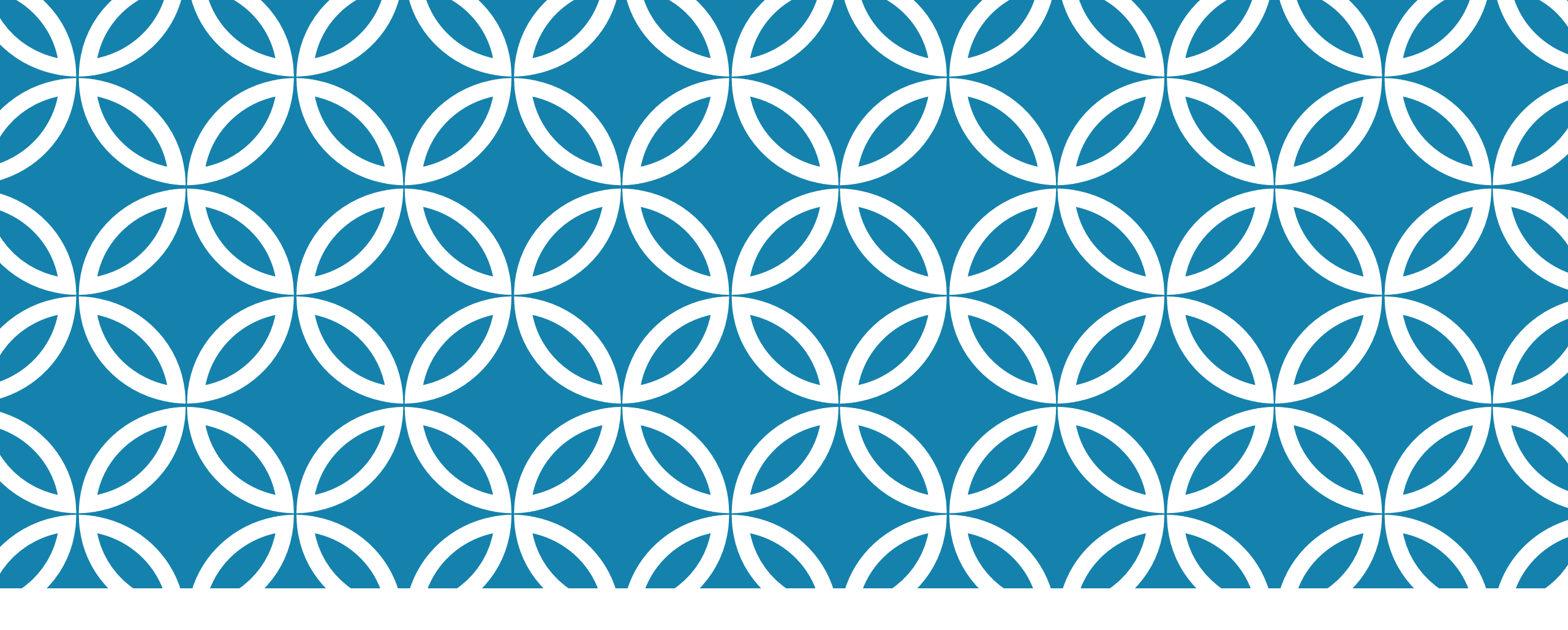

# HOW TO APPLY FOR THAILAND PASS

**« TEST & GO »** step-by-step, with the TAT Paris

# FOREWORD

This presentation aims at introducing you to the Thailand Pass system and accompanying you throughout the procedure. Following its advice can give you a better chance of obtaining a Thailand Pass. However, this is just a guideline. It can not be held responsible for the outcome of your registration. There are many factors that can lead to your request being denied: conflicting information, false documents, unreadable images, serious misspelling, etc.

Nevertheless, we hope that this presentation can offer you some clarification and help you understand better how the system works and what it requires.

TAT Paris (for France, Benelux and North Africa)

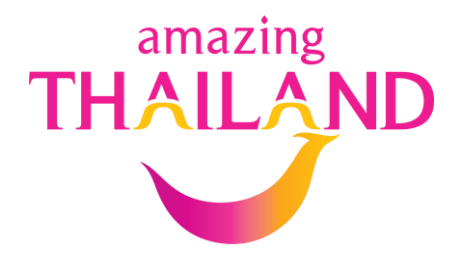

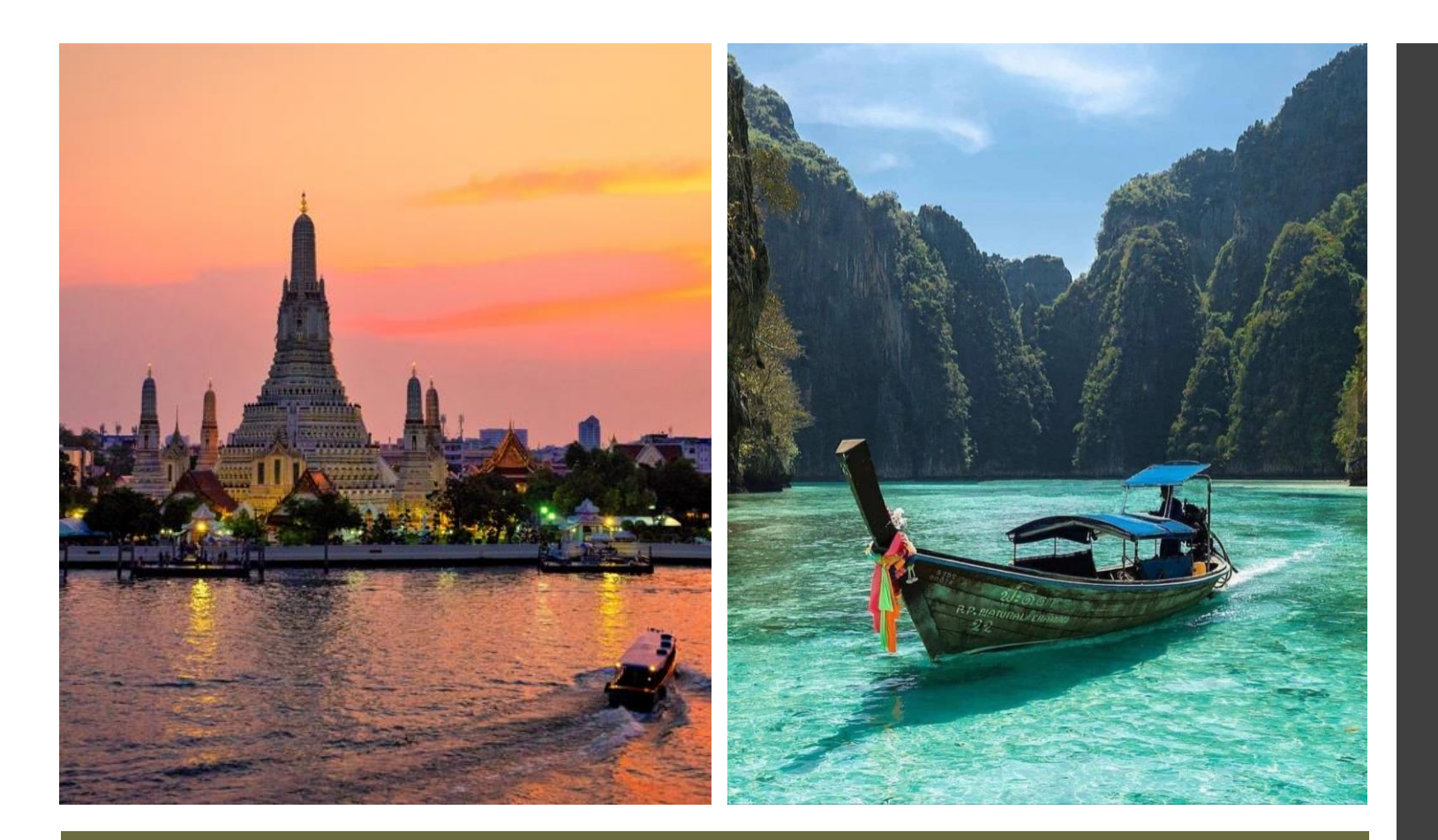

# **BEFORE APPLYING**

## Main conditions:

- Fully vaccinated 14 days before departure.
- Having booked 2 PCR tests in Thailand (every visitor regardless of age).
- Having booked SHA+ or SHA Extra+ hotel(s). (Please contact the hotels directly, unless booking through an agency)

\*It is wise to book your flight(s) and hotel(s) with flexible options.

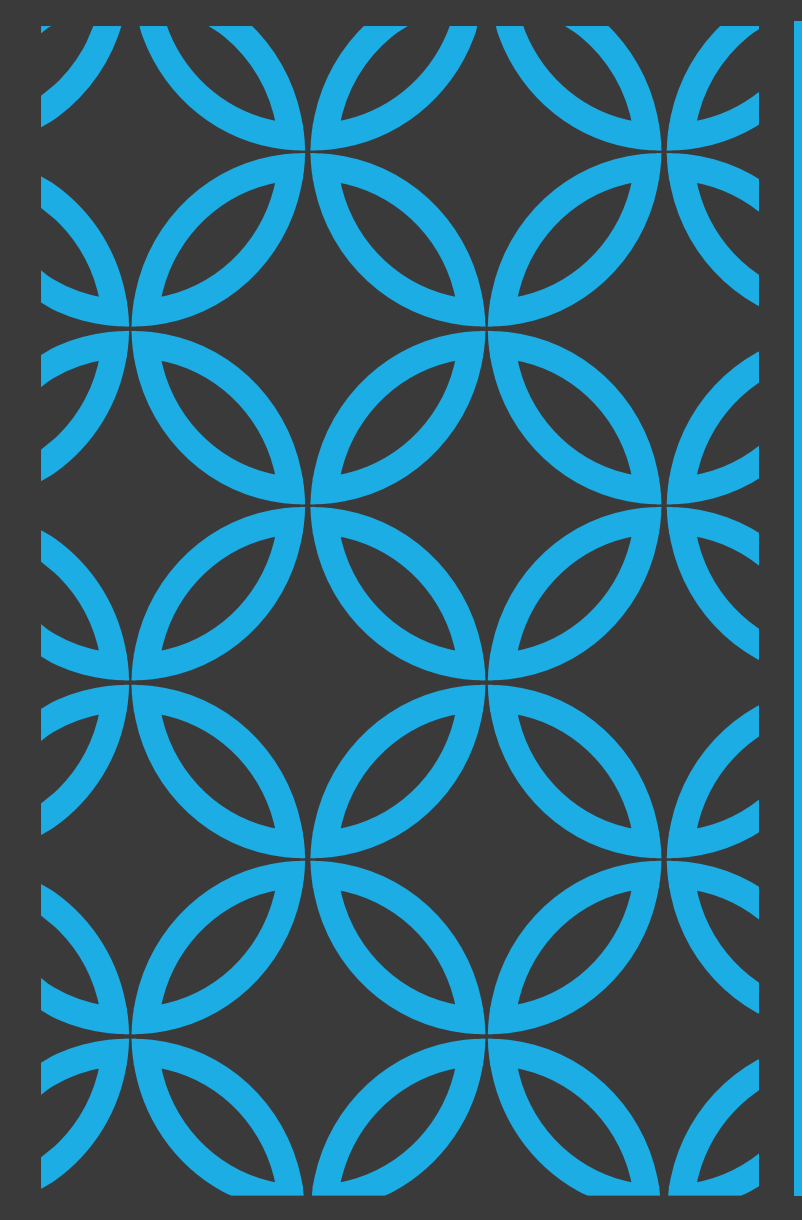

# PREPARATION

**Required documents** (in English):

- 1. Passport at least with 6-month validity.
- 2. Tourist visa if stay more than 30 days Apply online at thaievisa.go.th.
- 3. Certificate(s) of vaccination 2 doses <u>or</u> 1 infection + 1 dose, the latest dose being administered at least 14 days before departure.
- 4. Certificate of recovery if earlier infected, recovery approved and signed by a doctor.
- 5. Travel insurance minimum coverage 50,000 USD for the whole period of stay in Thailand.
- 6. Hotel's confirmation letter(s) from SHA Extra+ or AQ hotel(s), incl. airport transfer for day 1 and 2 PCR tests on day 1 and day 5.
  - \*Hotels in Phuket and Phang Nga do not offer to arrange the PCR test. Visitors can book and pay for 2 PCR tests on Thailandpsas.com.

\*Convert all documents into jpeg or png and make sure that they are perfectly clear and readable.

# TIME TO MAKE IT HAPPEN

## GO TO TP.CONSULAR.GO.TH

## Click on 'Non-Thai Nationals'.

## Click on 'English Language'.

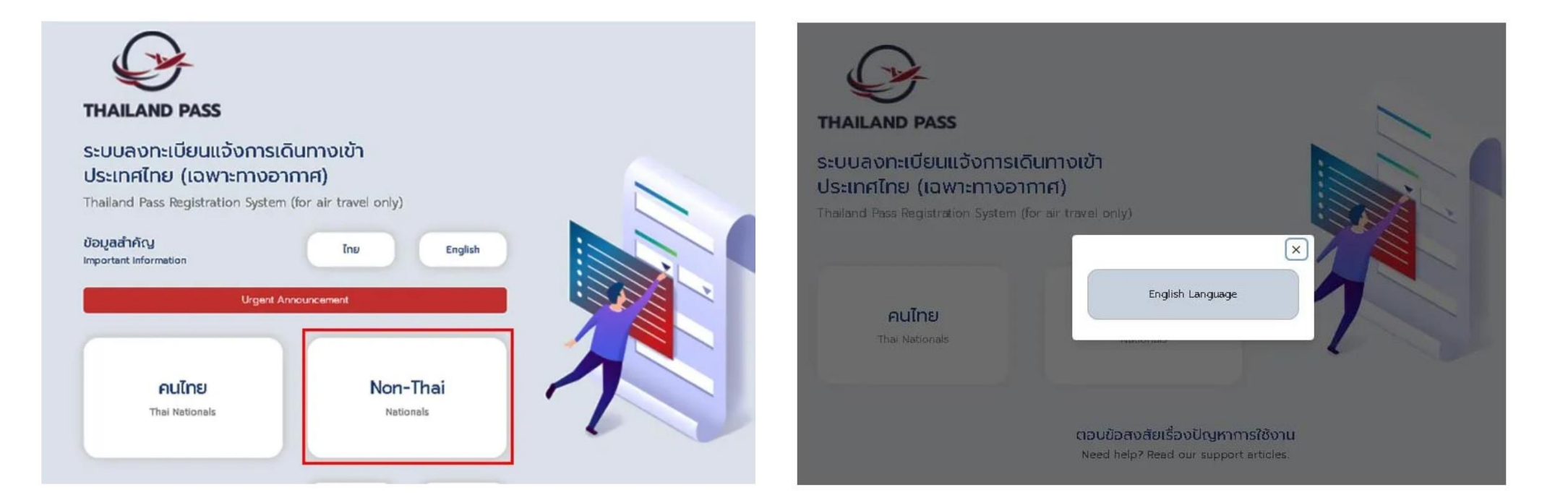

## Read and click on 'Select' under the Test & Go scheme.

#### Canditians

#### Travel from a port of departure in any country / territory see list of eligible countries /

Test & Go

- territories Completed from quarantine after testing negative for COVID-12 (RT-
- PCR) after antival in Thatland, but must undergo 2nd RT-PCR test on Day 5 at pre-booked 5NA Extrav(AC) hotel

#### Ruby veodnated against COVID-12 no less than 14 days before traveling

 Booking on approved SHA Extrar or AG hotel for 2 days (Day 1 and Day S)
 Approved Ltdt

#### SHA Dobat AG Hotel

 Obtain a negative COVID-12 test result (RT-PCR), bouled within 72 hours before traveling

#### AT-PCR result must be negative or not detected

If RT-PCR result is positive or dehected then a recovery certificate or proof of covid recovery for st least 14 days before traveling but less than 30 days from the first date of dehection is required.

#### Documents

Pacceport and That Vice (Frequired)
 Certificate of Vicentition

#### Insurance with minimum coverage of \$0,000 USD

- Paid AQ / SHA Extra hotal reparvation confirmation
- Paid AQ / SNA Extra hotel resurration confirmation for 2 days (Day) and Day 3, and the boolding must hold at 2817-PCR Instat fee and althoot threating for least than 3 days (Insuiding departing on Day 30, only the hotel boolding for Day 1 (Inducting 1817-PCR test fee and althout themisting and light document in didning your date of departure are required

#### Canditians Travelers from any country / tentory. Say in the Sanchoox area for

The Blue Zone Sandbac

(Sandbox Programme)

7 days and will be able to travel in Thatand thereafter see list of Sandbox areas

#### Rully vacabated against COVE-12 no least than 14 days before traveling Booking for 7 days on approved SHA Extran or AG hotel Approved Laft

SHA Extran AQ Hotal

 Obbin a negative COVID-13 kest result (RT-PCR); based within 72 hours before traveling

#### AT-PCR result must be negative or not detected

FRT-PCR result is positive or detected then medical certificate proof of covid recovery at least 14 days but leas than 30 days from onset or first date of detection is required.

#### Documents

✓ Pamport

#### 🗸 ThaiVba (Frequired)

- ✓ Centril cate of Vacdnation
- Paid AG / SHA Extra hotel rezervation confirmation throughout the 7 days period (induding the fee for 2 BT-PCB tests)

#### Insurance with minimum coverage of so cool USD.

Select

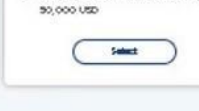

Alternative Quarantine

 Travelers from any country / tenttory. Say in quarantine for

7/10/14 days and will be able to

Rull vacdnation to not required under

bay all in Thaland thereafter

✓ Booking for 7/10/14 days on

✓ Obtain a niegałtwe ODVID-13 text.

hours before traveling

or not detected

remit (RT-PCR) bmied within 72

A FRT-PGI result to positive or

A RT-PCR result must be negative

detected then medical certificate

proof of could recovery at least

14 days but less than 30 days

from onzet or first date of

detection to required

confirmation (fully poid or at least

Including the fee for 2 RT-PCR tests

for 7/10-day quarantine or 3 RT-PCR

Insurance with minimum coverage of

15 000 THE / 500 USD deposition

texts for H-day quarantine)

approved AQ hotel

Approved List

40 Hotel

Documents

J Parmoot

That Vice (Frequired)

Paid AQ hotel rezervation

Conditions

this scheme

### Read and click on 'Confirm'.

## 51. I shall report my overnight stay at my accommodation on a daily basis to comply with the order of communicable disease control officers. I am aware that I must stay overnight at my reserved accommodation only and shall strictly comply with public health measures during my stay in the Sandbox programme.

52. Should I stay in the Sandbox programme for less than 7 days, I will not leave the Sandbox area unless for the sole purpose of travelling out of Thailand;

5.3. If I stay in the Sandbox programme for more than 7 days, I am permitted to travel to other provinces in Thailand. 6. For the Alternaitve Quarantine scheme:

6.1 I shall undertake two RT-PCR tests as required by the Ministry of Public Health of Thailand.

6.2.1 am aware that I must stay at my reserved accommodation only and shall strictly comply with all public health measures during my stay in the Alternative Quarantine for 10 days.

6.3 Should I stay in the Alternative Quarantine less than 10 days, I will not leave Alternative Quarantine unless for the sole purpose of travelling out of Thailand.

6.4 Once I have stayed in the Alternaitve Quarantine for more than 10 days, I am permitted to travel to other provinces in Thailand.

I certify that all the information declared above is true to my knowledge and give consent to the Ministry of Foreign Affairs of Thailand to collect my personal information in order to coordinate with the concerned agencies for the purpose of screening and facilitating my travel to Thailand.

I declare that I have understood all that is stated above and shall strictly abide by them, and shall comply with the provisions under relevant Regulations issued under Section 9 of the Emergency Decree on Public Administration in Emergency Situations B.E. 2548 (2005) and any other disease prevention measures prescribed by the Government of Thailand, acknowledging that failure of such compliance may lead to consequences and penalties under the laws and regulations of Thailand.

🔽 I hereby acknowledge that I have read, understood, and accept all the information above.

Confirm

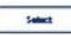

| Purpose | of | Arrival |
|---------|----|---------|
|---------|----|---------|

Purpose of Arrival

| Healthcare                                                                                                    | Returning to Thailand                                                              | Other                             |
|----------------------------------------------------------------------------------------------------|------------------------------------------------------------------------------------|-----------------------------------|
| Departure from country                                                                                                    | / area                                                                             |                                   |
| Netherlands                                                                                                    |                                                                                    |                                   |
| First Arrival Port in Tha                                                                                                    | land (City)                                                                        |                                   |
| Suvarnabhumi Airpor                                                                                                    | t (BKK)                                                                            |                                   |
| Flight Number (Arrival<br>Domestic transit in Thaila<br>a dedicated 4 digit flight<br>KLM1234                                                                                        | 'hailand)<br>nd is allowed ONLY from Suvarnabhumi<br>PGSXXX                        | Airport to Koh Samui and Phuket I |
| Flight Number (Arrival <sup>7</sup><br>Domestic transit in Thaile<br>a dedicated 4 digit flight<br>KLM1234<br>Date of Arrival                                                        | Thailand)<br>nd is allowed ONLY from Suvarnabhumi<br>PG5XXX                        | Airport to Koh Samui and Phuket I |
| Flight Number (Arrival<br>Domestic transit in Thaile<br>a dedicated 4 digit flight<br>KLM1234<br>Date of Arrival<br>2022-02-07                                                       | 'hailand)<br>nd is allowed ONLY from Suvarnabhumi<br>PGSXXX                        | Airport to Koh Samui and Phuket I |
| Flight Number (Arrival<br>Domestic transit in Thaile<br>a dedicated 4 digit flight<br>KLM1234<br>Date of Arrival<br>2022-02-07<br>Estimated Date of Depa                             | 'hailand)<br>nd is allowed ONLY from Suvarnabhumi<br>PG5XXX<br>rture from Thailand | Airport to Koh Samui and Phuket I |
| Flight Number (Arrival <sup>17</sup><br>Domestic transit in Thaila<br>a dedicated 4 digit flight<br>KLM1234<br>Date of Arrival<br>2022-02-07<br>Estimated Date of Depa<br>2022-02-28 | Thailand)<br>nd is allowed ONLY from Suvarnabhumi<br>PG5XXX<br>rture from Thailand | Airport to Koh Samui and Phuket I |

- The first arrival port is where you will go through the immigration control.
- The flight number is that of the aircraft, in which you arrive at the first arrival port.

### Read and click on 'Confirm'.

| ALS                                                                                               |                                                                                                    |
|---------------------------------------------------------------------------------------------------|----------------------------------------------------------------------------------------------------|
| Co                                                                                                | npliance with disease prevention measures of the Government of Thailand                                                                                                    |
| I' refers to th                                                                                   | e Applicant                                                                                                    |
| By clicking "c<br>processed ar<br>agencies and<br>processing a<br>administration<br>entering Thai | onfirm," I consent to provide my personal data in the Thailand Pass registration to be kept,<br>d disclosed by the Ministry of Foreign Affairs of Thailand to other concerned governmental<br>their designated personnel for the period of at least 60 days for the sole purpose of<br>id verifying information, future implementation of government's measures and public<br>, and/or confirming identity and/or verifying qualifications of the applicant traveling to and<br>and. |
| acknowledg<br>egistration. I<br>nformation is<br>prohibit my tr                                   | a that I have read, and hereby consent to abide by the terms and conditions of Thailand Pas<br>certify that, to the best of my knowledge or belief. I have given all true information. If false<br>given, I understand that the concerned governmental agencies of Thailand may deny and<br>avel to Thailand, and if required, proceed to take legal actions as required by Thai law.                                                                                                |
| *Remarks: Ap<br>above, he/sh                                                                      | plicant acknowledges that if he/she does not agree and consent to the terms and condition<br>e cannot register for the Thailand Pass.                                                                                                    |
|                                                                                                   | Confirm                                                                                                    |

## Identify yourself here.

#### Thailand Pass Registration System (for air travel only)

FOR NON-THAI NATIONALS

| Title                   |   | Given name (English)    |
|-------------------------|---|-------------------------|
| Mr.                     | ~ | The Flying              |
| Middle name (English)   |   | Family name (English)   |
|                         |   | Dutchman                |
| Nationality             |   | Date of birth           |
| Dutch                   | * | 0                       |
| Email                   |   | Confirm Email           |
| cursedandsexy@gmail.com |   | cursedandsexy@gmail.com |
| Occupation              |   |                         |

## Describe your passport and download only the first page with picture

| Select                                                                                                |                                         |
|----------------------------------------------------------------------------------------------------|-----------------------------------------|
| Ordinary Passport                                                                                     |                                         |
| Diplomatic Passport<br>UN Laissez-Passer<br>Emergency Urgent Documents<br>Emergency Passport<br>Other | Example of passport<br>information page |
| No Image                                                                                              |                                         |
| ormation of dependent children (ur<br>Add more                                                        | nder 12 years old)                      |

\*If travelling with kid(s), this is where you introduce the kid(s) to the system.

\*If you have kid(s), please fill in. Otherwise, skip. - Fill in the kid's information.

- Download the kid's passport.

| HORE .                                                                                                    |   | Given name (English)  |
|----------------------------------------------------------------------------------------------------|---|-----------------------|
| Select                                                                                                    | • |                       |
| Middle name (English)                                                                                                    | _ | Family name (English) |
| Nationality                                                                                                    |   | Date of birth         |
| Select                                                                                                    | ~ | mm/dd/yyyy            |
| Select                                                                                                    | ~ | Passport number       |
| Select<br>Attachment (photo of passport<br>information page)                                                                    | • |                       |
| Select<br>Attachment (photo of passport<br>information page)<br>DRAG & DROP FILES HERE<br>support jps jpes, pag<br>maximum S NB | • | Pressport number      |

- Those under 18 years old, and travelling with parents, do not need to present a certificate of vaccination. But if they have been vaccinated, please fill in here. Otherwise, just skip.

| Name of COVID-19 Vaccine {1                                                                                                    | Dose) D                                                                               | late of COVID-19 vaccination                                                                                                    |
|----------------------------------------------------------------------------------------------------|---------------------------------------------------------------------------------------|----------------------------------------------------------------------------------------------------|
| Select                                                                                                    | ~                                                                                     | mm/dd/yyyy                                                                                                    |
| Certificate of vaccination<br>Please upload the certificate :<br>dose is required in case of Jai<br>include your personal informa<br>birth, nationality, passport nur     | of both your 1st a<br>hssen vaccine). Th<br>htion for identifica<br>hber and vaccinat | nd 2nd dose of vaccination {only the 1st<br>e certificate of vaccination should<br>tition such as your full name, date of<br>ion details.                                                                                                    |
| DRAG & DROP FILES H<br>support jpg. jpg. prg<br>matinum 5 MB<br>Or<br>Browae file                                                                                         | iere<br>)                                                                             | Automa COURT 3<br>Vacantian Court Automa<br>National Court Automa<br>National Court Automa<br>National Automa<br>National Aut |
| No image                                                                                                    |                                                                                       | Example of certificate information page                                                                                                    |
| QR code of vaccination (If any<br>*Attaching a QR Code will ma<br>and consider faster.<br>Please upload the QR codes (<br>issued separately)<br>An Example of Proper QR ( | () (If any)<br>ke the verification<br>of both your 1st ar<br>Code                     | n vaccine information more convenient<br>nd 2nd dose vaccination certificates (if                                                                                                    |
| DRAG & DROP FILES H<br>support jpg, jpeg, png<br>maximum SMB                                                                                                    | IERE                                                                                  |                                                                                                    |

#### Vaccination 2 Dose (If any)

Select

Name of COVID-19 Vaccine (2 Dose)

Date of COVID-19 vaccination

mm/dd/yyyy

Certificate of vaccination

Please upload the certificate of both your 1st and 2nd dose of vaccination (only the 1st dose is required in case of Janssen vaccine). The certificate of vaccination should include your personal information for identification such as your full name, date of birth, nationality, passport number and vaccination details.

~

DRAG & DROP FILES HERE

support jpg, jpeg, png maximum 5 MB Or

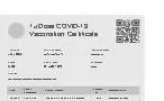

Present the kid's travel insurance and download the certificate of insurance.

| Medical insurance for children                                     |                                                                                                    |                                                                    |
|--------------------------------------------------------------------|----------------------------------------------------------------------------------------------------|--------------------------------------------------------------------|
|                                                                    | Information on COVID-19 Vaccinatio                                                                                   | n (guarantine measures                                             |
| nsurance Policy Number                                             | apply)                                                                                                    | ····                                                               |
|                                                                    | Passengers travelling to and entering Thailand have to be vac                                                        | inated with the vaccines approved by Th                            |
|                                                                    | or by the World Health Organization (WHO) or other vaccines<br>Thailand, on less than 14 days prior to their travels | as allowed by the Ministry of Public Heal                          |
| linimum medical coverage of 50,000 USD                             |                                                                                                    |                                                                    |
| Ves No                                                             | Recover from COVID-19 infection with in 1                                                                            | year.                                                              |
| the feature and down who hadd download from to Theiland            |                                                                                                    |                                                                    |
| The insulance period covers the total duration of stay in Thailand |                                                                                                    |                                                                    |
|                                                                    | Vaccination 1 Dose                                                                                                   |                                                                    |
| Effective Date                                                     | Name of COVID-19 Vaccine (1 Dose) Dat                                                                                | e of COVID-19 vaccination                                          |
| mm / dd / yyyy                                                     | Select v                                                                                                    | nm/dd/yyyy                                                         |
| /edical insurance documents                                        | Certificate of vaccination                                                                                           |                                                                    |
|                                                                    | Please upload the certificate of both your 1st and                                                                   | d 2nd dose of vaccination (only                                    |
| DRAG & DROP FILES HERE                                             | dose is required in case of Janssen vaccine). The<br>include your personal information for identification            | certificate of vaccination shou<br>on such as your full name, date |
| support jpg, jpeg, pag                                             | birth, nationality, passport number and vaccinatio                                                                   | in details.                                                        |
| UN C MURICIAN<br>Or                                                |                                                                                                    | Rue                                                                |
| Browse file                                                        | DRAG & DROP FILES HERE                                                                                               | Vaccoration Calificate                                             |
|                                                                    | support jpg, jpeg, png<br>maximum S NB                                                                               | All Andre and                                                      |
| No Image                                                           | Or                                                                                                    |                                                                    |
|                                                                    | Browse file                                                                                                    |                                                                    |
|                                                                    | karana karanga panana karana karana karana karana karana karana karana karana karana karana karana karana karan      |                                                                    |

Present the 1<sup>st</sup> dose of your vaccine (brand and date of injection). Then, download the full page of the certificate of vaccination (1<sup>st</sup> dose).

### Click in front of 'Add QR Code...' and download the QR Code from the certificate of vaccination (1<sup>st</sup> dose),

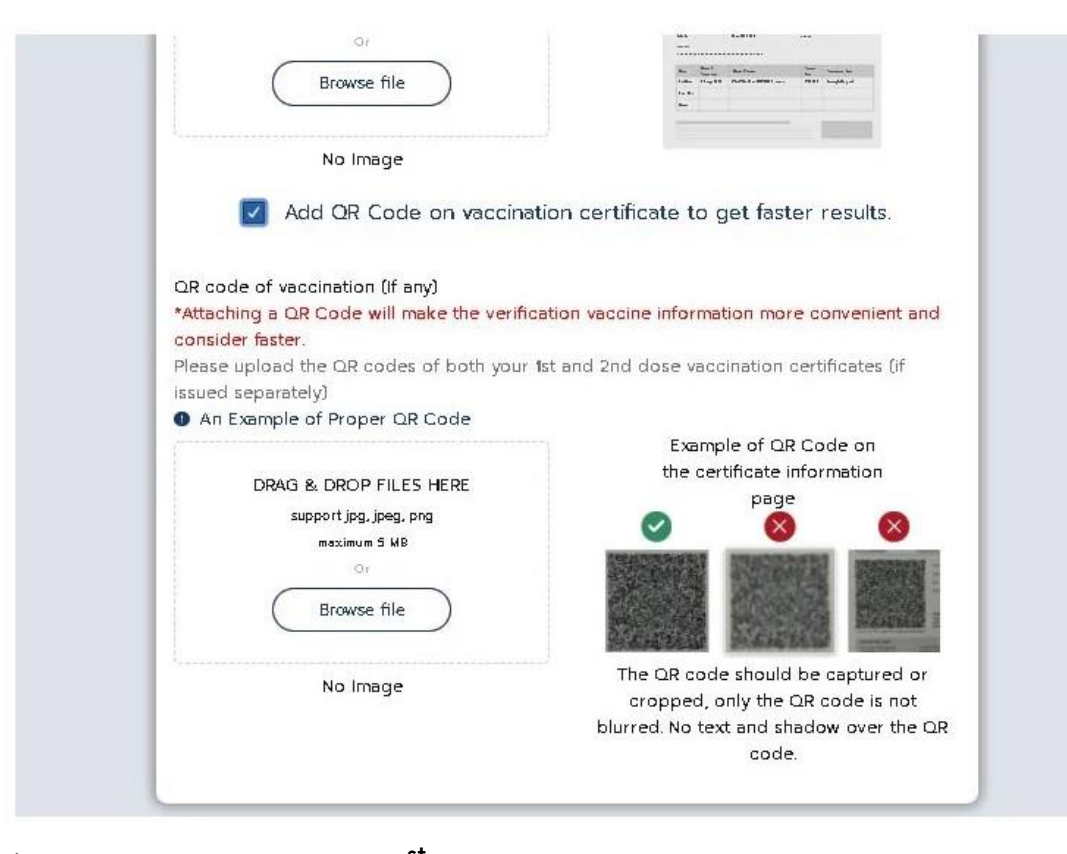

\*If the QR code from the 1<sup>st</sup> dose vaccine certificate does not work ('invalid'), it may be because this QR code expired. Download here the QR code from the 2<sup>nd</sup> dose vaccine certificate instead. Present the 2<sup>nd</sup> dose of your vaccine (brand and date of injection). Then, download the full page of the certificate of vaccination (2<sup>nd</sup> dose). Also, download the QR code from the certificate of vaccination (2<sup>nd</sup> dose)

| Select                                                                                                    | v m                                                                                             | m/dd/yyyy                                                                                                    |
|----------------------------------------------------------------------------------------------------|-------------------------------------------------------------------------------------------------|----------------------------------------------------------------------------------------------------|
| Certificate of vaccination<br>Please upload the certificate of<br>dose is required in case of Jan<br>include your personal informat<br>birth, nationality, passport num | of both your 1st and<br>issen vaccine). The (<br>tion for identificatio<br>iber and vaccinatior | 2nd dose of vaccination {only the 1s<br>sertificate of vaccination should<br>n such as your full name, date of<br>details. |
| DRAG & DROP FILES H                                                                                                    | ERE                                                                                             | Vacconstan California                                                                                                    |
| maximum S NB                                                                                                    |                                                                                                 |                                                                                                    |
| Ör                                                                                                    |                                                                                                 | - <u>-</u>                                                                                                    |
| Browse file                                                                                                    | )                                                                                               |                                                                                                    |
| No Image                                                                                                    |                                                                                                 | Example of certificate                                                                                                    |
| No inage                                                                                                    |                                                                                                 | information page                                                                                                    |
| QR code of vaccination (If any<br>*Attaching a QR Code will mai<br>and consider faster.                                                                                 | )<br>ke the verification v<br>of both your 1st and                                              | accine information more convenient<br>2nd dose vaccination certificates (if                                                |
| Please upload the QR codes o<br>issued separately)                                                                                                    | Jode                                                                                            |                                                                                                    |
| Please upload the QR codes o<br>issued separately)<br>An Example of Proper QR C<br>DRAG & DROP FILES H                                                                  | lode<br>ERE                                                                                     |                                                                                                    |
| Please upload the QR codes o<br>Issued separately)<br>An Example of Proper QR C<br>DRAG & DROP FILES H<br>supportips jprs. prs                                          | Code<br>ERE                                                                                     |                                                                                                    |
| Please upload the QR codes o<br>issued separately)<br>An Example of Proper QR C<br>DRAG & DROP FILES H<br>support jpg jpg, pag<br>mairan S NB                           | Code<br>ERE                                                                                     |                                                                                                    |
| Please upload the QR codes o<br>issued separately)<br>An Example of Proper QR C<br>DRAG & DROP FILES H<br>support jpg jpg, png<br>maximum S MB<br>or<br>Browse file     | Code<br>ERE                                                                                     |                                                                                                    |
| lease upload the QR codes o<br>sued separately)<br>An Example of Proper QR C<br>DRAG & DROP FILES H<br>support jpg jpg, png<br>mairum 5 MB<br>Or<br>Browse file         | Code<br>ERE                                                                                     | Example of QR code on                                                                                                    |

\*You can add the 3<sup>rd</sup> dose but it is not compulsory.

In case that you were infected with Covid in the past, click in front of 'Recover from Covid-19...' and fill the date of your treatment: from ...(date from the positive PCR test) to ... (14 days after that). Then, download your doctor's certificate of recovery attesting that you have entirely healed and are no longer contagious.

| apply)                                                                                                    | 19 Vaccination (quarantine measures                                                                                                    | ;                |
|----------------------------------------------------------------------------------------------------|----------------------------------------------------------------------------------------------------|------------------|
| Passengers travelling to and entering T<br>or by the World Health Organization ()<br>Thailand, no less than 14 days prior to 1 | Trailand have to be vaccinated with the vaccines approved by TI<br>WHO) or other vaccines as allowed by the Ministry of Public Hea<br>their travels | nailand<br>th of |
|                                                                                                    |                                                                                                    | _                |
| Start treatment                                                                                                    | 10                                                                                                    |                  |
| start treatment<br>mm/dd/yyyy                                                                                                  | mm / dd / yyyy                                                                                                    |                  |
| Start treatment<br>mm/dd/yyyyy<br>Document of medical certifica                                                                | te                                                                                                    |                  |
| start treatment<br>mm/dd/yyyyy<br>Document of medical certifica                                                                | te<br>DRAG & DROP FILES HERE                                                                                                    |                  |
| start treatment<br>mm / dd / yyyy<br>Document of medical certifica                                                             | te<br>DRAG & DROP FILES HERE<br>support jpg. jpeg. png                                                                                              |                  |
| start treatment<br>mm / dd / yyyy<br>Document of medical certifica                                                             | te<br>DRAG & DROP FILES HERE<br>support jpg. jpeg. png<br>maximum 5 MB<br>Or                                                                        |                  |

If you healed from Covid, one dose of vaccine after infection suffice. Give the name of the vaccine and the date of injection, download the whole page of the certificate, and the QR code from the same document.

| Select                                                                                                    | ~                                                                   | mm/dd/yyyy                                                                                                    |
|----------------------------------------------------------------------------------------------------|---------------------------------------------------------------------|----------------------------------------------------------------------------------------------------|
| Certificate of vaccination<br>Please upload the certificate of bo<br>dose is required in case of Jansser<br>include your personal information<br>birth, nationality, passport number | th your 1st an<br>vaccine). The<br>for identificat<br>and vaccinati | id 2nd dose of vaccination (only the '<br>e certificate of vaccination should<br>ion such as your full name, date of<br>on details.                                                                                                    |
| DRAG & DROP FILES HERE<br>support jpg, jpeg, png<br>maximum 5 MB<br>Or<br>Browse file                                                                                                |                                                                     | AutomotoCOVDUS<br>Vencomitan Castivas<br>AutomotoCastivas<br>AutomotoCastivas<br>Autom |
| No Image                                                                                                    |                                                                     | Example of certificate<br>information page                                                                                                    |
| QR code of vaccination (If any)<br>*Attaching a QR Code will make th<br>and consider faster.                                                                                         | e verification                                                      | vaccine information more convenier                                                                                                    |
| Please upload the QR codes of bo<br>issued separately)<br>An Example of Proper QR Code                                                                                               | th your 1st an                                                      |                                                                                                    |
| Please upload the QR codes of bo<br>issued separately)<br>An Example of Proper QR Code<br>DRAG & DROP FILES HERE<br>support jps.jpeg.png<br>maximum S NB<br>Or<br>Browse file        | th your 1st an                                                      |                                                                                                    |

## Fill the information about your SHA Extra+/AQ hotel for the 1<sup>st</sup> night here.

| our booking on ba                                                                                                    | ay i ili iliananu               |                           |
|----------------------------------------------------------------------------------------------------|---------------------------------|---------------------------|
| ooking via                                                                                                    |                                 |                           |
| SHA Extra+ / AQ Hotel                                                                                                    | Alternative Quarantine<br>Hotel | Organizational Quarantine |
| Alternative Hospital<br>Quarantine                                                                                                    |                                 |                           |
| rovince                                                                                                    |                                 |                           |
| Bangkok                                                                                                    |                                 | ~                         |
| ccommodation Name                                                                                                    |                                 |                           |
| ccommodation Name<br>Select                                                                                                    |                                 | ~                         |
| ccommodation Name<br>Select<br>ENRICH GRAND HOTEL                                                                                                    |                                 | ~                         |
| ccommodation Name<br>Select<br>ENRICH GRAND HOTEL<br>pongsakornboutiqueresor                                                                                         | t                               | ~                         |
| ccommodation Name<br>Select<br>ENRICH GRAND HOTEL<br>pongsakornboutiqueresor<br>WEST INN Co., Ltd.                                                                   | t                               | ~                         |
| ccommodation Name<br>Select<br>ENRICH GRAND HOTEL<br>pongsakornboutiquereso<br>WEST INN Co., Ltd.<br>14 Place Sukhumvit Suites                                       | ŕt                              | ~                         |
| ccommodation Name<br>Select<br>ENRICH GRAND HOTEL<br>pongsakornboutiqueresor<br>WEST INN Co., Ltd.<br>14 Place Sukhumvit Suites<br>Loylalong Hotel                   | rt                              | ~                         |
| ccommodation Name<br>Select<br>ENRICH GRAND HOTEL<br>pongsakornboutiqueresor<br>WEST INN Co., Ltd.<br>14 Place Sukhumvit Suites<br>Loylalong Hotel<br>Pannarai Hotel | t                               | ~                         |

- The booking ID is from the hotel's confirmation letter.
- If the 2 PCR tests are included in the hotel's letter, you do not have to advise the RT-PCR Receipt Number.
- If you booked the 2 PCR tests by yourself on Thailandpsas, fill the number of the receipt here.
- Then, download the whole page of your hotel's confirmation letter.

| Duration of Stay              |                                    |                                      |   |
|-------------------------------|------------------------------------|--------------------------------------|---|
| Check-in                      |                                    | Check-out                            |   |
| YYYY-MM-DD (A.D.)             | Ē                                  | YYYY-MM-DD (A.D.)                    | Ē |
| DT-DCD Deceint Number (If any | r)                                 |                                      |   |
| Phuket Sandbox                |                                    |                                      |   |
| Document of booking accomn    | nodation                           |                                      |   |
| PDE format document can be    | uploaded on ad                     | dition document section              |   |
| Por Tormac document can be i  |                                    |                                      |   |
| Por format document can be i  | DPAG & DPO                         |                                      |   |
| For format document can be r  | DRAG & DRO                         | P FILES HERE                         |   |
| eor format document can be i  | DRAG & DRO<br>supportjpg<br>maximu | PFILESHERE<br>3. jpeg, pog<br>m 5 MB |   |

Give the information about your SHA Extra+/AQ hotel for your Day 5.

- If it is the same hotel as your Day 1, click in front of 'Same booking as Day 1'.
  If it is another hotel, click in front of 'Different booking from Day 1'.
  If you stay in Thailand for less than 5 days, click in front of 'Stay in Thailand shorter than 5 days'

Your stay on Day 5 in Thailand

Same booking as Day 1

Different booking from Day 1

Stay in Thailand shorter than 5 days

If your stay in Thailand is shorter than 5 days please submit your return ticket information.

## - If it is a different hotel, repeat the operation. - If you stay less than 5 days in Thailand, present your flight ticket that shows the departure date.

| Same booking as Day 1                 |                                |                                   |   |
|---------------------------------------|--------------------------------|-----------------------------------|---|
| Different booking from Day 1          |                                |                                   |   |
| Stay in Thailand shorter than 5 c     | Jays                           |                                   |   |
| f your stay in Thailand is shorter th | an 5 days please submit        | t your return ticket information. |   |
| Booking via                           |                                |                                   |   |
| SHA Extra+ / AQ Hotel                 | lternative Quarantine<br>lotel | 🔵 Organizational Quarantin        | e |
| Alternative Hospital                  |                                |                                   |   |
| Quarantine .                          |                                |                                   |   |
| Province                              |                                |                                   |   |
| Select                                |                                | 4                                 |   |
| Amnat Charoen                         |                                |                                   |   |
| Ang Thong                             |                                |                                   |   |
| Bangkok                               |                                |                                   |   |
| Виодкал                               |                                |                                   |   |
|                                       |                                |                                   |   |
| Buri Ram                              |                                |                                   |   |
| Buri Ram<br>Chachoengsao              |                                |                                   |   |

Your permanent home address, mobile number, and your contact person in case of emergency.

| Overseas address                                                                              | Insurance Policy Number                                            |
|-----------------------------------------------------------------------------------------------|--------------------------------------------------------------------|
|                                                                                               |                                                                    |
|                                                                                               |                                                                    |
| 1                                                                                             | Minimum medical coverage of 50,000 USD                             |
| Overseas mobile number                                                                        | 🗹 Yes 🗌 No                                                         |
|                                                                                               |                                                                    |
|                                                                                               | The insurance period covers the total duration of stay in Thailand |
| Please indicate international calling code of your place of origin. followed by phone number. | 🗾 Yes 🗌 No                                                         |
| Example: Thailand's country calling code is +66, then type your local telephone number        |                                                                    |
| Emergency contact details                                                                     | Effective Date                                                     |
|                                                                                               | 2022-02-05                                                         |
| Name                                                                                          |                                                                    |
|                                                                                               | Medical insurance documents                                        |
|                                                                                               |                                                                    |
| Mobile number                                                                                 | DRAG & DROP FILES HERE                                             |
|                                                                                               | support jpg, jpeg, png                                             |
|                                                                                               | maximum 5 MB                                                       |
|                                                                                               |                                                                    |
| (Back) Next                                                                                   | (Browse file )                                                     |

Put the reference number of your travel insurance, and download the whole page of the document.

- Here, if you booked the 2 PCR tests by yourself on Thailandpsas, you can download the receipt (incl. appointments) here. If your 2 PCR tests are included in the hotel's letters, you can download the document(s)
- here again.
- If you have a separate proof of airport transfer, you can download it here as well. Any other documents that can help clarify
- your situation, itinerary, etc. (optional)

| If you have | always    | stayed     | in your c | own country | in |
|-------------|-----------|------------|-----------|-------------|----|
| the last 14 | days, jus | st skip th | nis part. | Otherwise,  |    |
| add more.   |           |            |           |             |    |

| Countra  |
|----------|
| France   |
| Add more |
|          |

\*When all is done, click on 'Submit'

### Additional documents (if any)

Please attach your required proof of TWO pre-paid RT-PCR tests to be taken during Day 0-1 and Day 5-6 in Thailand, and additional documents for consideration such as Surname Change Registration Certificate, Medical Certificate or other documents in PDF format, not more than 3 files

|         | Support pdf  |  |
|---------|--------------|--|
|         | maximum 5 MB |  |
|         | Browse file  |  |
| No File |              |  |
|         | ×            |  |

\*Here, PDF might be more suitable. Check well.

## If you did it correctly, this 'success' sign will appear.

- appear. - Note the access code (6 numbers).
- Click on 'OK' to finish.
- Wait up to 7 days for your Thailand Pass.

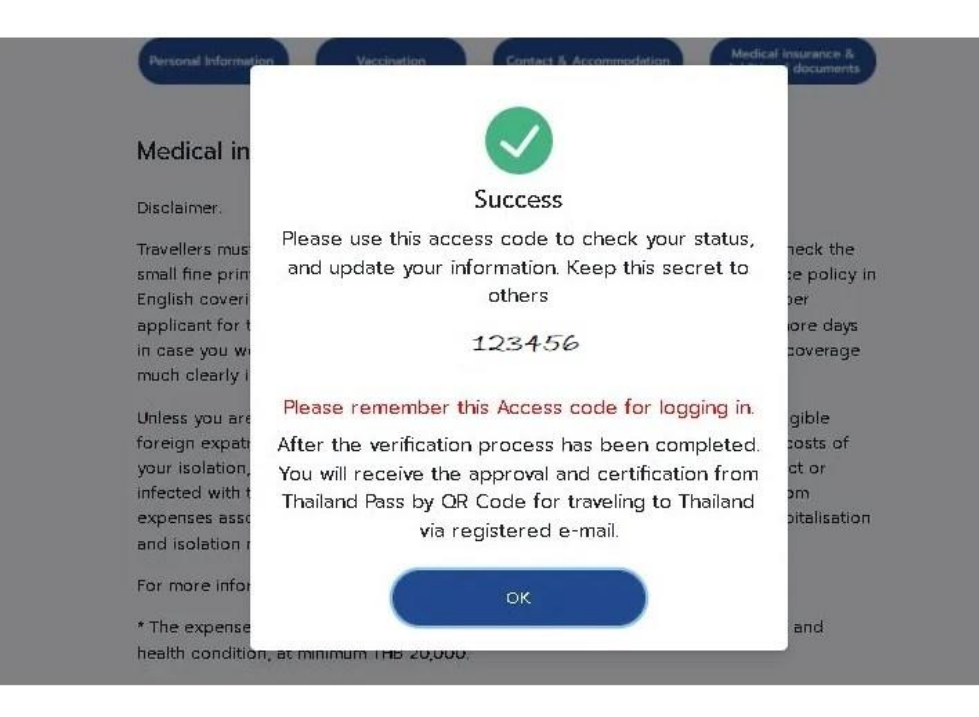

# In order to check the status of your application, go to tp.consular.go.th and click on 'English'.

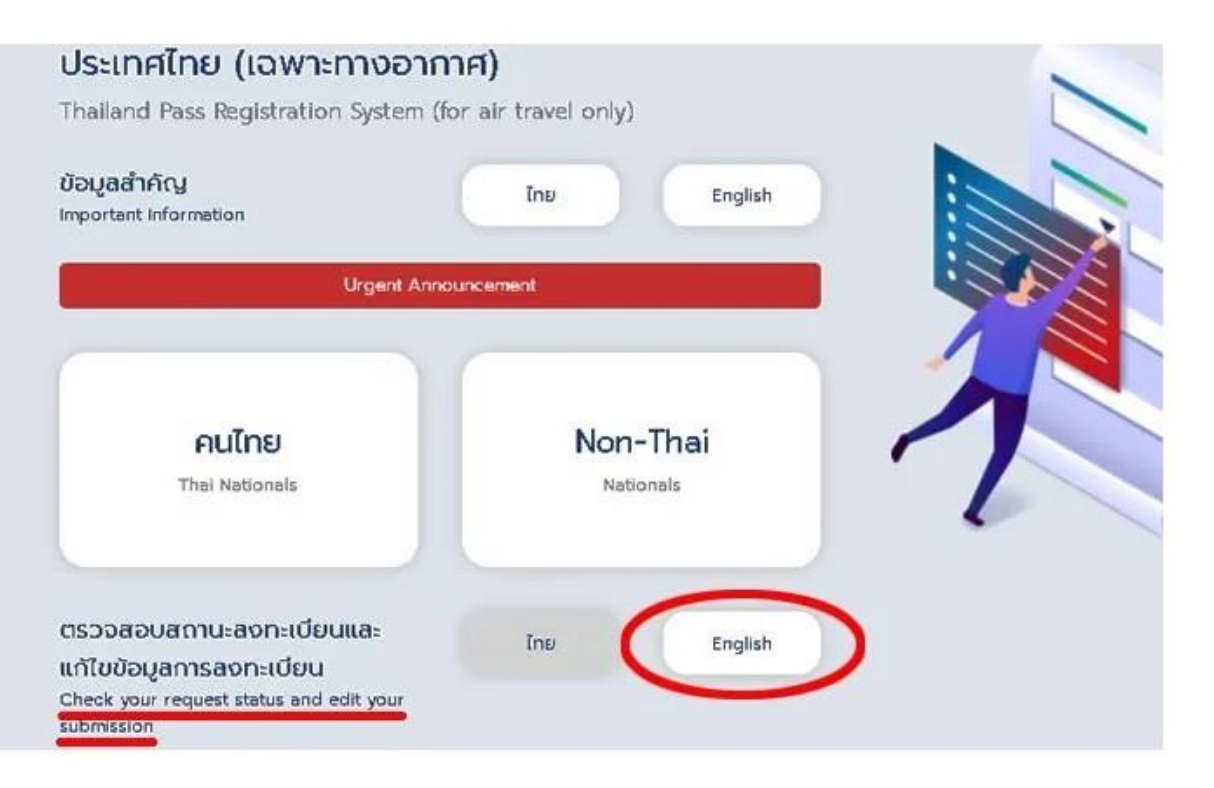

Enter your access code, your passport number and your email address. Then, click on 'Check Profile'.

If you see this sign 'Reviewing', it means that your application is under study. Please wait.

| THAILAND PASS                                                                                         | THAILAND PASS                                                                                                    |  |
|----------------------------------------------------------------------------------------------------|----------------------------------------------------------------------------------------------------|--|
| Please note that your access code is the code you have got after your registration with Thailand Pass | Thailand Pass status                                                                                                    |  |
| Your access code<br>87<br>Passport Number                                                             | Reviewing                                                                                                    |  |
| Email                                                                                                 | The approval process takes approximately 3 - 7 days. If there is an urgent problem, please contact support@tp.consular.go.th |  |
|                                                                                                    | Back Home                                                                                                    |  |
| Check Profile $\longrightarrow$                                                                       | Edit your information will restart the verification process, may lead to waiting time 3 –<br>7 days after edit               |  |

\*Reminder:

- You will need a negative PCR test 72 hours before your departure flight.
- Print all of the documents (incl. your Thailand Pass) and carry them with you during your trip.
- Download the 'Morchana' Application on to your mobile phone before departure.

## IF YOU ENCOUNTER PROBLEMS, TRY TO CONTACT THE SUPPORT TEAM

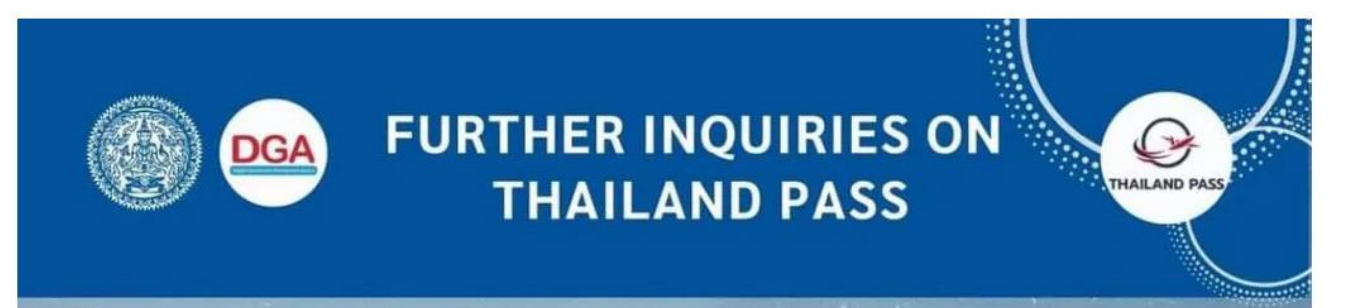

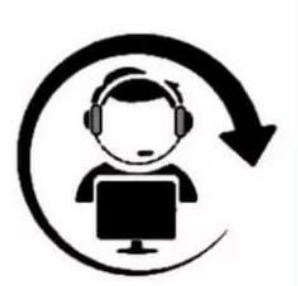

(24 HOURS) 02-572-8442 065-205-4247 065-205-4248 065-205-4249

CALL CENTER

E-mail : Reporting technical problems support@tp.consular.go.th

FOR PEOPLE RESIDING OUTSIDE OF THAILAND May also contact the Royal Thai Embassy and Royal Thai Consulate-General in your area. Phone numbers can be found in the link below.

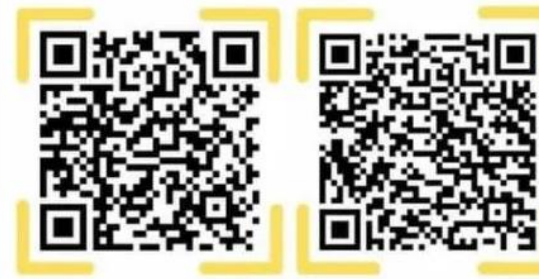

shorturl.at/epqJQ

JQ Thailand Pass FAQs

# TIPS

- After registration in the Thailand Pass system, contact your hotel(s) and remind it(them) to (re-)validate your reservation(s) in the internal API system.

- The readability of the documents is of utmost importance. Avoid using screen capture, and if possible, scan the documents in PDF and covert them to JPEG.

- For more questions or problems, you can contact the Tourism Authority of Thailand (Paris Office) at +33153534700 (09.30-17.30 from Monday to Friday)

or https://www.facebook.com/amazingthailandnl

<u>or</u> <u>https://www.facebook.com/TourismThailandBeLux</u>

or <a href="https://www.facebook.com/mathailande">https://www.facebook.com/mathailande</a>

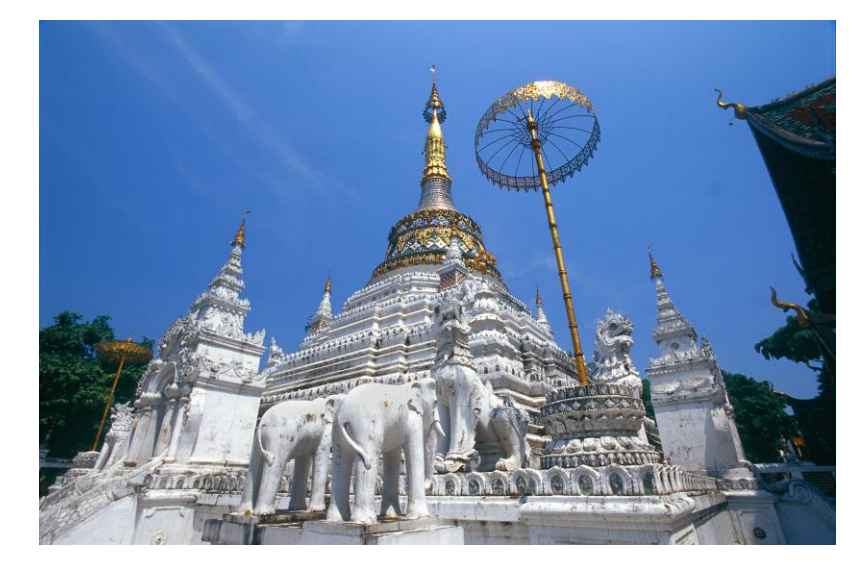

## SEE YOU SOON IN THAILAND

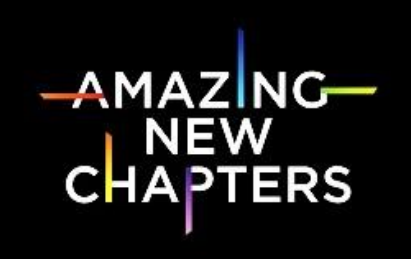

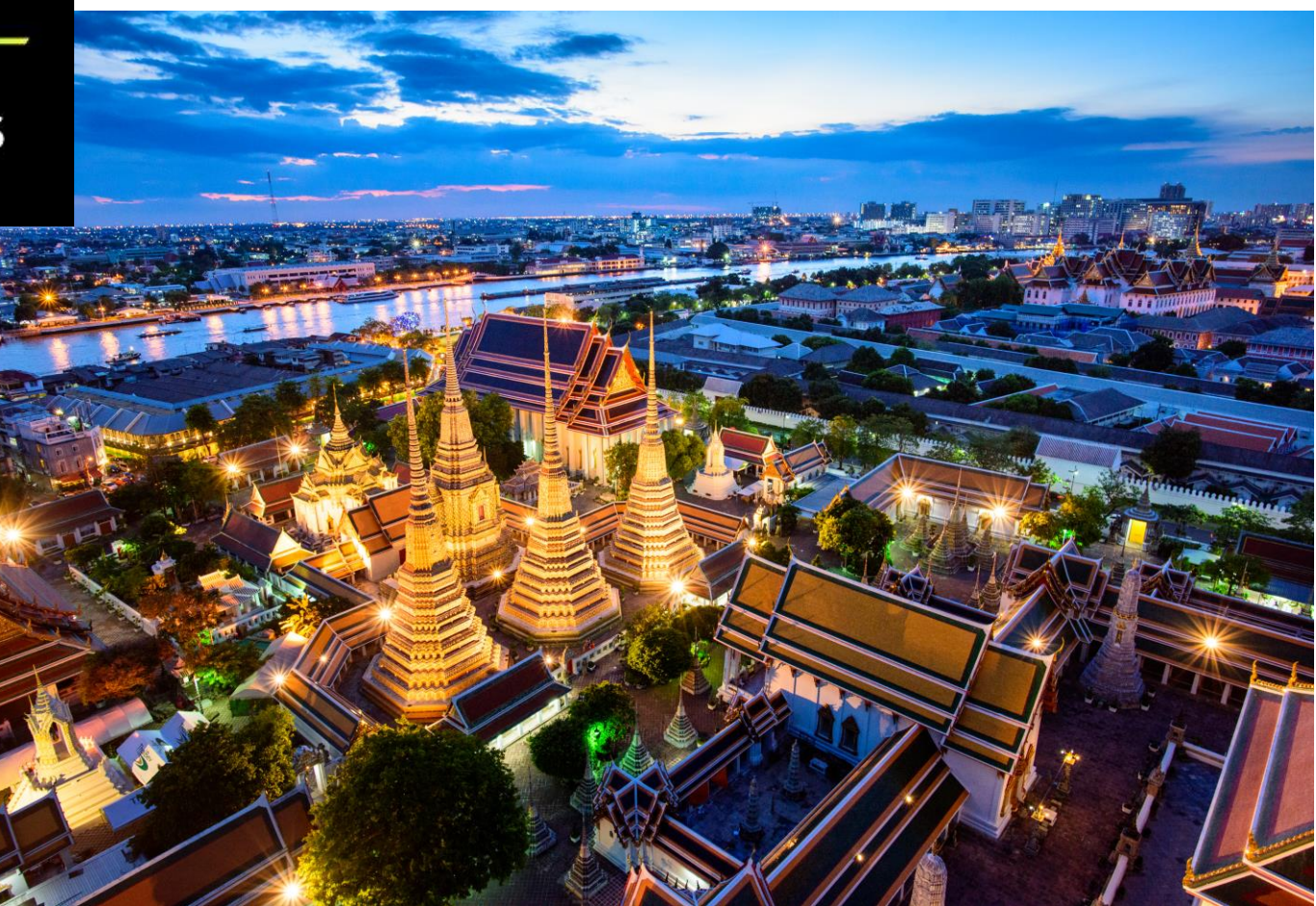